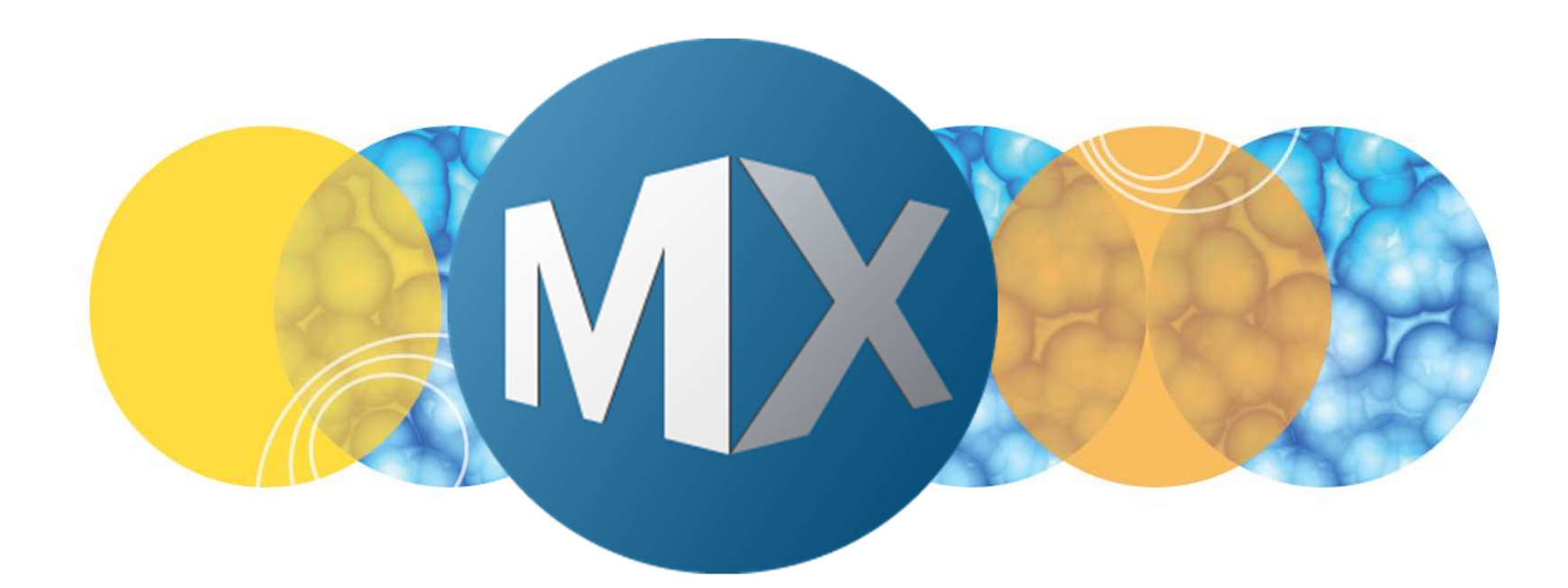

### MetaXpress® Software Guide

## Configuring Transwell plates for image acquisition

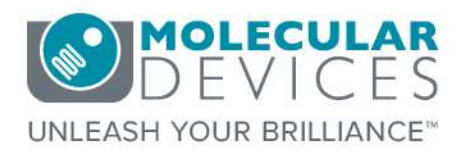

Date Revised 12/15/2017 Version B

© 2012-2015. Trademarks property of Molecular Devices, LLC or their respective owners. For research use only. Not for use in diagnostic procedures.

#### **Chapter Purpose**

The purpose of this chapter is to explain the process of configuring and optimizing a Transwell plate for high-content imaging with the ImageXpress system and MetaXpress software.

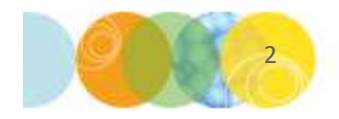

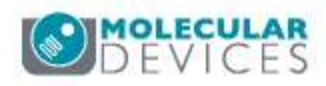

#### Transwell assay

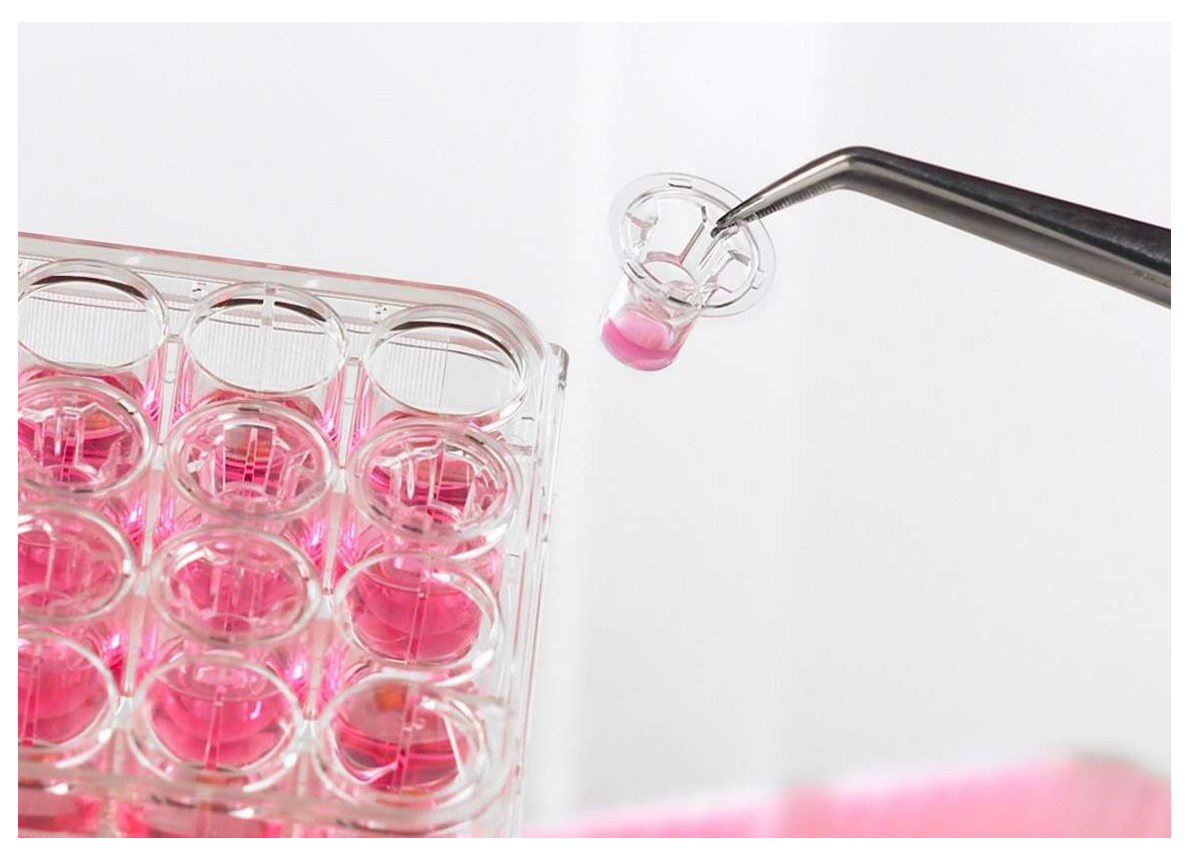

Transwell plates have inserts with a membrane at the bottom added to each well. Also known as Boyden chambers, these are used for measuring chemotaxis or cell migration.

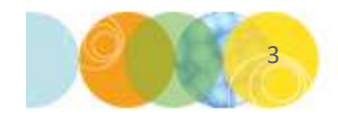

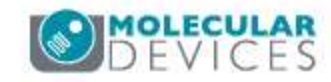

#### **Transwell schematic**

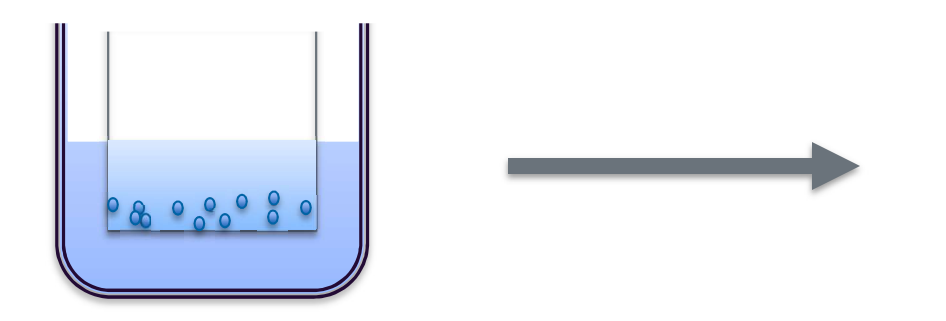

- 1. Insert added to well with or without chemoattractant
- 2. Cells added to insert

![](_page_3_Picture_4.jpeg)

- 3. If chemoattractant present, cells migrate through porous membrane
- 4. Read fluorescent signal from below

![](_page_3_Picture_7.jpeg)

**Tip**: Phenol Red in the media increases background fluorescence in the FITC channel. Use Phenol Red-free media if this interferes with measurements

![](_page_3_Picture_9.jpeg)

#### **Transwell plates and Laser Autofocus**

![](_page_4_Figure_1.jpeg)

![](_page_4_Figure_2.jpeg)

In a Transwell plate, the distance between the plate/well bottom and the insert may be inconsistent, causing focus issues.

Also, it can be difficult to adjust a very large Z offset from the normal plate/well bottom.

The insert introduces another reflective surface which can be read by the Laser Autofocus. The following procedure explains how to configure this.

![](_page_4_Picture_7.jpeg)

![](_page_4_Picture_8.jpeg)

| Denment- AK-endo-Boyden-B1-12    | Plate name:           | Falcon-24 well-353 | 3504                 | -                | Save Config                             | guration                         |
|----------------------------------|-----------------------|--------------------|----------------------|------------------|-----------------------------------------|----------------------------------|
| Names and Description            |                       |                    |                      |                  |                                         |                                  |
| Objective and Camera- 10X Plan I |                       |                    |                      |                  |                                         |                                  |
| Plate- Falcon-24 well-353504     |                       | Number of rouse    |                      | Number of oclumn |                                         | V fall share                     |
| Wells to Visit- 18 of 24         |                       |                    |                      | Re -             | <b>.</b>                                | Casta                            |
| Sites to Visit- multi-site       |                       | 1ª 🛄               |                      | 19               |                                         | I Cacle -                        |
| Timelapse- 1 time point(s)       | $\overline{\Box}$     | - Well             | $\overline{\Omega}$  | Column           | (***********                            | Plate                            |
| Acquisition Loop                 | IQQ                   | 15/90 -            | 190                  | 19200 -          | 888888888888888888888888888888888888888 | 127.6 -                          |
| Autofocus                        | $\Box \ominus \Theta$ | 110400 -           | 100                  | 113500 🖃         | 000000000000000000000000000000000000000 | 127.0 -                          |
| 🦰 W1 Transmitted Light 20%       | 100                   |                    | 100                  |                  |                                         |                                  |
| W2 DAPI                          | 60                    | Column             | $\overline{\Omega}$  | Row              | 000000000000000000000000000000000000000 | Plate                            |
| W3 FITC                          | PU                    | 0//sec (μ/m).      | $ \Psi \psi $        | spacing (µm):    |                                         | Wath (mm)                        |
| W4 Cy3                           | OO                    | 11.020 -           | $ \bigcirc \bigcirc$ | 10000            | 000000000000000000000000000000000000000 | 00.0                             |
| Journals- 0 selected             | 100                   |                    | 100                  |                  |                                         |                                  |
| Display Settings                 | $( \square )$         | - Row              |                      | Well             |                                         | <sup>6</sup> Plate<br>beight (mm |
| Post Acquisition                 | 100                   | 13840 -            |                      | 17980 -          |                                         | 20.2 -                           |
| Summary                          | ()()                  |                    |                      |                  |                                         | leare -                          |
|                                  | 100                   |                    | U                    |                  | U                                       |                                  |
|                                  | Edit Plate Bo         | ttom Settings      | Laser Autofoc        | us Wizard        |                                         |                                  |
|                                  |                       |                    |                      |                  |                                         | 0                                |
|                                  |                       |                    |                      |                  |                                         | ~                                |

- 1. Go to **Screening > Plate Acquisition Setup**.
- 2. Select a long working distance objective, ideally the 10x Plan Fluor 0.3 NA. This will be used to measure the plate/insert dimensions.
- 3. Select or create a suitable plate file. Enter the plate dimensions as accurately as possible.
- 4. The Laser Autofocus Wizard will probably give incorrect results for a Transwell plate, and it is recommended to manually measure the plate bottom using this procedure, either after or instead of using the Wizard.

![](_page_5_Picture_6.jpeg)

![](_page_5_Picture_7.jpeg)

| Names and Description            | Exposure                                                                            |
|----------------------------------|-------------------------------------------------------------------------------------|
| Objective and Camera- 10X Plan I | Illumination setting: Transmitted Light 20%                                         |
| Plate- Falcon-24 well-353504     | Exposure (ms): 20 + Auto Expose Target max intensity: 33000 +                       |
| Wells to Visit- 18 of 24         |                                                                                     |
| Sites to Visit- multi-site       | Autofocus options                                                                   |
| Timelapse- 1 time point(s)       | Test Settings Post-laser                                                            |
| Acquisition Loop                 | offset (um)                                                                         |
| Autofocus                        | Laser with z-offset 🔄 🛛                                                             |
| W1 Transmitted Light 20:         |                                                                                     |
| W2 DAPI                          |                                                                                     |
| W3 FITC                          | Calculate Offset                                                                    |
| W4 Cy3                           |                                                                                     |
| Journals- 0 selected             |                                                                                     |
| Display Settings                 |                                                                                     |
| Post Acquisition                 |                                                                                     |
| Summary                          |                                                                                     |
|                                  |                                                                                     |
|                                  |                                                                                     |
|                                  | Shading Correction: Off (C:\Shading Images\shading_10X Plan Fluor_Transmitted Light |

- 5. Move to a well with an insert and make sure the site is towards the center, not towards the edge.
- 6. On the **W1** tab, select an appropriate illumination setting and wavelength. Set the Autofocus option to **Laser with z-offset** using a 0 offset.

![](_page_6_Picture_4.jpeg)

**Tip**: Taping the plate lid onto the plate may reduce movement of the inserts within the wells.

![](_page_6_Picture_6.jpeg)

![](_page_6_Picture_7.jpeg)

| eriment- AK-endo-Boyden-B1-12    | Laser-based Focusing                                                                                                    |
|----------------------------------|----------------------------------------------------------------------------------------------------|
| Vames and Description            | Configure Laser Settings                                                                                                    |
| )bjective and Camera- 10X Plan I |                                                                                                    |
| /late- Falcon-24 well-353504     | Well to well autofocus Focus on plate and well bottom                                                                                                    |
| Wells to Visit- 18 of 24         | Image-based Focusing                                                                                                    |
| Sites to Visit- multi-site       | Algorithm Standard Binning 2 - K Custom autors us times                                                                                                    |
| imelapse- 1 time point(s)        |                                                                                                    |
| Acquisition Loop                 | Allow image-based focusing for recovery from laser-based well bottom failures                                                                                                    |
| Autofocus                        |                                                                                                    |
| W1 Transmitted Light 20%         |                                                                                                    |
| W2 DAPI                          | Initial well for finding sample First well acquired 🗾 🖌 🚽 🛛 🕂                                                                                                    |
| W3 FITC                          | Number of wells to attempt initial find sample 3                                                                                                    |
| W4 Cy3                           |                                                                                                    |
|                                  | Charles and Second Second Se |
| Journals- 0 selected             | Site Autorocus All sites                                                                                                    |

- 7. Go to the **Autofocus** tab and set well-to-well autofocus to "Focus on plate and well bottom".
- 8. Click **Configure Laser Settings**. This opens the Configure Laser Autofocus Settings dialog.

![](_page_7_Picture_4.jpeg)

![](_page_7_Picture_5.jpeg)

| Plate Navigation —— |                   | Acquisition Control    |               |
|---------------------|-------------------|------------------------|---------------|
| X.Y                 | Z                 | Load Settings          | Summary       |
|                     | Go To Origin      | Save Settings          | Setup         |
|                     | ▼                 | Experiment base name:  |               |
| Walk P01 Site: 20   | 7.7000.00         | AK-endo-Boyden-B1-12   | 132017        |
| weil. DOT, Site. 20 | 2. 7000.00        | Wavelength:            |               |
| Go To well: A1      | Step size: 1000 🛨 | W1 - Transmitted Light | 20% 💌         |
| Go To A1            | Find Sample       | Snap Current           | Show Live     |
| Eject Plate         | Autofocus         | Preview                | Acquire Plate |
| ?)                  |                   |                        |               |

- In addition to configuring the laser settings, you also will need to manually adjust the Z position. Go to Screening > Plate Acquisition and Control. This dialog will let you easily control the Z position.
- 10. Alternatively, you can use the **Focus** dialog from the **Devices** menu (**Control > Devices** in the simplified menu).

![](_page_8_Picture_4.jpeg)

![](_page_8_Picture_5.jpeg)

|                                                           |                                                                                                    | 💷 Configure Laser Autofocus Settings 🛛 🗖 🔍                                                                                                    |
|-----------------------------------------------------------|----------------------------------------------------------------------------------------------------|----------------------------------------------------------------------------------------------------|
|                                                           |                                                                                                    | Autofocus Settings<br>Plate name: Falcon-24 well-353504<br>Mag setting: 10X Plan Fluor<br>Settings file: C:\MX5\plates\Falcon-24 well-353504.plt                                                                                                    |
|                                                           |                                                                                                    | Save Settings Load Settings Laser Autofocus Wizard                                                                                                    |
|                                                           |                                                                                                    | Plate Bottom Settings                                                                                                    |
|                                                           |                                                                                                    | Bottom thickness     731 um     Edit Plate Bottom       Bottom thickness max variation     13um       Adjacent well max variation     57 um       Intra-well max variation     24 um       Plate max variation     592 um                                                                                                    |
|                                                           |                                                                                                    | Step Size                                                                                                    |
| 🖂 Plate Acquisition and Control                           |                                                                                                    | Coarse step (um) 5 🕂 Fine step (um) 1 🕂                                                                                                    |
| Plate Navigation                                          | Acquisition Control                                                                                 | Plate Bottom Exposure Well Bottom Exposure                                                                                                    |
| -X, Y Z<br>Go To Origin<br>Well: B01, Site: 28 Z: 7000.00 | Load Settings Summary<br>Save Settings Setup<br>Experiment base name:<br>AK-endo-Boyden-B1-12132017 | Attempt         Exposure (us)           1         4.000           2         5.000           3         20.00                                                                                                    |
| Go To well: A1 Step size: 1000 🛨                          | W1 · Transmitted Light 20%                                                                          | Preview Pass                                                                                                    |
| Go To A1 Find Sample                                      | Snap Current Show Live                                                                              | Note: Set the Preview Pass exposure by selecting an<br>exposure time above or use "Override exposure" below                                                                                                    |
| Eject Plate Autofocus                                     | Preview Acquire Plate                                                                               | Start: Current 🔽 Start from current position                                                                                                    |
| ?                                                         | Reset IX Close                                                                                      | Range:         7000 um         Image:         7000         Image:         Image: <thimage:< th="">         Image:         Image:         Image:         Image:         Image:         Image:         Image:         Image:         Image:         Image:         Image:         Image:         Image:         Image:         Image:         Image:         Image:         Image:         <thimage:< th="">         Image:         Image:</thimage:<></thimage:<> |
|                                                           |                                                                                                    | Exposure: 55.00us T Override exposure (us) 10 📑                                                                                                    |
|                                                           |                                                                                                    | Find Sample Autofocus Focus Snap Close                                                                                                    |

- 11. Adjust the Z to a setting below the plate bottom (7000 typically works).
- 12. In the Configure Laser Autofocus Settings dialog, override the **Preview Pass Start** to "Start from current position" and override the **Preview Pass Range** to several thousand μm.
- 13. Select a high exposure time (usually 50-100  $\mu$ s will suffice).
- 14. Click **Preview Pass**.

![](_page_9_Picture_6.jpeg)

![](_page_9_Picture_7.jpeg)

![](_page_10_Figure_1.jpeg)

- 15. You should see a graph window similar to the one above, with 3-4 distinct peaks.
- 16. If you do not see any peaks or you only see 1-2 peaks, try increasing the exposure time and/or modifying the start Z and range. Also, try moving to other wells/sites.

![](_page_10_Picture_4.jpeg)

![](_page_10_Picture_5.jpeg)

![](_page_10_Picture_6.jpeg)

![](_page_11_Picture_1.jpeg)

![](_page_11_Picture_2.jpeg)

**Tip**: To confirm that the 3<sup>rd</sup> peak is the membrane, adjust the Z to that position and acquire an image. When you are done, return the Z to the previous setting.

![](_page_11_Picture_4.jpeg)

For research use only. Not for use in diagnostic procedures.

![](_page_12_Figure_1.jpeg)

17. To measure the peaks and the difference between them, click on the icon in the lower left corner of the graph and select **Point Statistics**.

![](_page_12_Picture_3.jpeg)

![](_page_12_Picture_4.jpeg)

![](_page_13_Figure_1.jpeg)

- 18. Click on the first and the third peaks to measure their positions and the difference between them. Usually the green peaks (focus score) are easier to measure than the red peaks (brightest pixel).
- 19. Note the plate bottom Z position (8463 in the example above), the membrane position (9974), and the difference (1511  $\mu$ m).

![](_page_13_Picture_4.jpeg)

![](_page_13_Picture_5.jpeg)

![](_page_13_Picture_6.jpeg)

![](_page_14_Figure_1.jpeg)

- 20. Repeat for several wells so that you can determine the variability of the Z and the thickness (difference).
- 21. You may sometimes see a 4<sup>th</sup> peak. This is the top of the liquid and generally can be ignored. If it is too close to the 3<sup>rd</sup> peak, add more liquid to the well.

![](_page_14_Picture_4.jpeg)

![](_page_14_Picture_5.jpeg)

| itofocus Settings                                     | Plate name: Falcon-24 well-353504      |                 |
|-------------------------------------------------------|----------------------------------------|-----------------|
| late name: Falcon-24 well-353504                      | Settings file: C:\MX5\plates\Falcon-24 | well-353504.plt |
| ag setting: 10X Plan Fluor                            | Save Settings   Load Settings          |                 |
| ettings file: C:\MX5\plates\Falcon-24 well-353504.plt | Plate Bottom Settings                  |                 |
| Save Settings Load Settings Laser Autofocus Wizard    | Note: All values are optical measurem  | ents            |
| Plate Bottom Settings                                 | Bottom thickness (um)                  | 1480 🕂          |
| Bottom thickness 731 um Edit Plate Bottom             | Bottom thickness max variation (um)    | 100 🔶           |
| Bottom thickness max variation 13um                   | Adjacent well max variation (um)       | 80 🔅            |
| Adjacent well max variation 57 um                     | Intra-well max variation (um)          | 24 🔅            |
| Intra-well max variation 24 um                        | Plate max variation (um)               | 592 -           |

- 22. Once you have measured sufficient wells, click Edit Plate Bottom.
- 23. Enter the "Bottom thickness" (difference between plate bottom and membrane Z positions) and variation parameters that you estimated from your measurements.
- 24. Click Save Settings.

![](_page_15_Picture_5.jpeg)

**Tip**: If the measured bottom thickness varies significantly, use a number towards the lower end and make sure the Bottom thickness max variation setting is sufficient to cover the thickness range that you measured.

![](_page_15_Picture_7.jpeg)

![](_page_15_Picture_8.jpeg)

| Autofocus                |                                                                                                    |                      |          |                |       |
|--------------------------|----------------------------------------------------------------------------------------------------|----------------------|----------|----------------|-------|
| W1 Transmitted Light 20% |                                                                                                    |                      |          |                |       |
| W2 DAPI                  | Initial well for finding sample                                                                                                    | First well acquired  | - A      | <u>v</u> 1     |       |
| W3 FITC                  | Number of wells to attempt in                                                                                                    | nitial find sample 3 |          |                |       |
| W4 Cy3                   | C2. A 1.4                                                                                                    | - 1<br>[40.5         |          |                |       |
| Journals- 0 selected     | Site Autorocus                                                                                                    | All sites            | -        |                |       |
| Display Settings         |                                                                                                    |                      |          |                |       |
| Post Acquisition         |                                                                                                    |                      |          |                |       |
| Summary                  |                                                                                                    |                      |          | 1.1            |       |
|                          |                                                                                                    |                      |          |                |       |
|                          |                                                                                                    |                      |          |                |       |
|                          |                                                                                                    |                      | 1.2.4    |                |       |
|                          |                                                                                                    |                      | View     | v Focusing De  | tails |
| -                        | and the second second s |                      |          |                | 13    |
|                          | Save Settings Su                                                                                                    | mmary                | Previous | ► <u>N</u> ext | Close |

- 25. Changing the bottom thickness and/or the plate max variation will affect the start Z position.
- 26. Go to Autofocus tab > View Focusing Details to view the Plate Find Start Z Position and Plate Find Range.

![](_page_16_Picture_4.jpeg)

![](_page_16_Picture_5.jpeg)

| Display of underlying focus parameters f | or diagnosit | ic purposes                                                              |
|------------------------------------------|--------------|--------------------------------------------------------------------------|
| Parameter                                | Value        | Description                                                              |
| Plate Bottom Reference                   | 7450         | Reference Z position of flat sheet in plate holder.                      |
| Reference Objective                      | 3            | Objective position used for setting reference point.                     |
| Parfocality Offset                       | 0            | Offset distance between current objective and reference objective.       |
| Working Distance                         | 16000        | Distance from front of lens to plate bottom when focused on well.        |
| Working Distance Tolerance               | 0            | Tolerance to subtract from working distance.                             |
| Plate Height                             | 20200        | Height defined for current plate.                                        |
| Well Depth                               | 17980        | Depth of well for current plate.                                         |
| Bottom Thickness                         | 731          | Median thickness for current plate.                                      |
| Bottom Thickness Max Variation           | 13           | Max variation for thickness across plate.                                |
| Plate Max Variation                      | 592          | Max variation between expected and measured bottom position across       |
| Adjacent Well Max Variation              | 57           | Max variation in well focus position for any adjacent wells.             |
| Intra-well Max Variation                 | 24           | Max variation in well focus position for sites within any well.          |
| User Z Offset                            | 1135.3       | Offset to be applied after well finding.                                 |
| Laser Course Step                        | 5            | Course step size for laser autofocus (um).                               |
| Laser Fine Step                          | 1            | Fine step size for laser autofocus [um].                                 |
| Safe WD Focus Depth                      | 16724.5      | Max safe distance from plate bottom to highest focus position for object |
| Acquisition Best Case:                   |              | Best case focus ranges for normal acquisition sequence.                  |
| Validation                               | 0K           | Basic validation of autofocus parameters.                                |
| Plate Find: Start Z Position             | 8325.5       | Starting position for plate bottom LAF search [um].                      |
| Plate Find: Range                        | 1227         | Depth of LAF plate bottom search range [um].                             |
| Plate Find: Safe WD                      | OK           | Is plate range safe for current working distance.                        |
| Adjacent Well: Plate Find: Offset Delta  | -57          | Offset from adjacent well plate bottom for plate bottom LAF search (um   |
| Adjacent Wellt Plate Find: Range         | 114          | Depth of LAF plate bottom search range [um].                             |
| Adjacent Well: Well Find: Offset Delta   | 631          | Offset from plate bottom for LAF well search [um].                       |
| Adjacent Well: Well Find: Range          | 200          | Depth of LAF well search range (um).                                     |
|                                          | (cont        | Mit at the state to the AP will search from?                             |

- 27. Compare the **Plate Find Start Z Position** and **Plate Find Range** to your measurements of the plate bottom.
- 28. The range must cover all of the possible plate bottom Z positions, but does not necessarily need to reach the membrane Z position.

![](_page_17_Picture_4.jpeg)

![](_page_17_Picture_5.jpeg)

| and the second second se                                                                                                    |                                          |                                       |                   |
|----------------------------------------------------------------------------------------------------|------------------------------------------|---------------------------------------|-------------------|
| Experiment- AK-endo-Boyden-B1-12 Plate name                                                                                                    | Falcon-24 well-353504                    | • Sa                                  | en Configuration  |
| Names and Description                                                                                                    | 1. 1001 24 1101 000004                   |                                       | re coningaration  |
| Objective and Camera- 10X Plan I                                                                                                    |                                          |                                       |                   |
| Plate- Falcon-24 well-353504                                                                                                    |                                          |                                       |                   |
| Auto Wells to Visit- 18 of 24                                                                                                    | Number of rows:                          | Number of columns:                    | Well shape:       |
| Display Sites to Visit- multi-site                                                                                                    | 14 🖆                                     | 6 코                                   | Circle 💌          |
| Timelapse-1 time point(s)                                                                                                    |                                          | Column                                | sssss Plate       |
| Plate B Acquisition Loop                                                                                                    |                                          | spacing (µm): 0000000                 | 2000000 [127.6 -1 |
| Referer Autofocus                                                                                                    |                                          | 13300 - 000000                        | 000000  127.D I   |
| Parfoc: W1 Transmitted Light 20%                                                                                                    |                                          |                                       |                   |
| Workin W2 DAPI                                                                                                    |                                          | Row                                   | Plate             |
| Workin W3 FITC                                                                                                    |                                          | spacing (µm):                         | width (mm);       |
|                                                                                                    |                                          | 19300 🖻 👬                             | 000000 85.5 🛨     |
| Nell Di Iournalse Il selected                                                                                                    | 100                                      |                                       |                   |
| Bottom Display Settings                                                                                                    | Bow                                      | = Well                                | Plate             |
| Plate M Bost Acquisition                                                                                                    | ) offset (µm):                           | depth (um)                            | height (mm):      |
| Adjace                                                                                                    |                                          |                                       |                   |
| Intra-wa                                                                                                    | / [ —                                    | I                                     |                   |
| UserZ Edit Plate F                                                                                                    | lottom Settings                          | ous Wizard                            |                   |
| Laser C                                                                                                    |                                          | ous mizad                             |                   |
| Laser F                                                                                                    |                                          |                                       | (?)               |
| Safe W                                                                                                    |                                          |                                       | ×                 |
| A                                                                                                    | n I Commun I                             |                                       | New Classe        |
| Validati                                                                                                    | s Symmaty                                | Elevious F                            |                   |
| Plate Find: Start Z Position 7533 Starting position f                                                                                                    | for plate bottom LAF search [um].        | ia .                                  |                   |
| Plate Find: Range 1314 Depth of LAF pla                                                                                                    | te bottom search range [um].             |                                       | 996 0             |
| Plate Find: Safe WD OK Is plate range sal                                                                                                    | fe for current working distance.         | 10                                    |                   |
| Adjacent Well: Plate Find: Offset Delta -80 Offset from adjac                                                                                                    | ent well plate bottom for plate bottom l | "AF search (um).                      |                   |
| Adjacent Well: Plate Find: Range 160 Depth of LAF pla                                                                                                    | te bottom search range [um].             | T.S.                                  | N                 |
| Adjacent Well: Well Find: Offset Delta 1335 Offset from plate                                                                                                    | bottom for LAF well search [um].         | 1.00                                  | Par               |
| Adjacent Well: Well Find: Range 290 Depth of LAF we                                                                                                    | Il search range [um].                    |                                       | Custo             |
| Intermetries with the difference of the difference of the dif |                                          | · · · · · · · · · · · · · · · · · · · | Name:             |
| Com.                                                                                                    |                                          | Church                                | Email: m          |
| Copy                                                                                                    |                                          | Liose                                 | compan            |

29. If the start Z position is inappropriate, adjust the **Well Depth**.

- a) Increase the well depth for a lower start Z position.
- b) Decrease the well depth for a higher start Z position.
- 30. If the range is inappropriate, adjust the **Plate Max Variation**.
- 31. Click **Save Configuration** after modifying plate dimensions.

![](_page_18_Picture_7.jpeg)

![](_page_18_Picture_8.jpeg)

![](_page_18_Picture_9.jpeg)

| Experiment- AK-endo-Boyden-B1-12<br>Names and Description       Plate name:       Falcon-24 well-353504       Save Configuration         Diplay       Plate - Falcon-24 well-353504       Image: Save Configuration       Save Configuration         Image: Autor       Wells to Visit- 18 of 24<br>Sites to Visit- multi-site       Number of rows:       Number of columns:       Wells         Image: Plate B<br>Referer       Acquisition Loop       Vell       Image: Save Configuration       Plate         W1 Transmitted Light 20%       W1 Transmitted Light 20%       Column       Save Configuration       Plate         Workin       W3 FITC       Save Configuration       Save Configuration       Plate                                                                                                    |                                                                                                    |
|----------------------------------------------------------------------------------------------------|----------------------------------------------------------------------------------------------------|
| Names and Description       Objective and Camera-10X Plan I         Plate- Falcon-24 well-353504       Number of rows:         Wells to Visit- 18 of 24       I         Display       Sites to Visit- multi-site         Timelapse-1 time point(s)       Acquisition Loop         Acquisition Loop       Itage         Pater       Autofocus         W1 Transmitted Light 20%       W2 DAPI         Workir       W3 FTTC         Plate       Golumn         Image: Column offset (µm);       Image: Column offset (µm);         Image: Column offset (µm);       Image: Column offset (µm);         Image: Column offset (µm);       Image: Column offset (µm);         Image: Column offset (µm);       Image: Column offset (µm);         Image: Column offset (µm);       Image: Column offset (µm);         Image: Column offset (µm);       Image: Column offset (µm);         Image: Column offset (µm);       Image: Column offset (µm);         Image: Column offset (µm);       Image: Column offset (µm);         Image: Column offset (µm);       Image: Column offset (µm);         Image: Column offset (µm);       Image: Column offset (µm);         Image: Column offset (µm);       Image: Column offset (µm);         Image: Column offset (µm);       Image: Column offset (µm);                                                                                                    | hape:                                                                                                    |
| Image: Construction of the system of the system of the                         | hape:                                                                                                    |
| Plate- Falcon-24 well-353504       Number of rows:       Number of columns:       Wells         Display       Wells to Visit- 18 of 24       Id       Id<                                                                                                    | hape:                                                                                                    |
| Image: Autor Display       Wells to Visit- 18 of 24       Number of rows:       Number of columns:       Wells         Display       Sites to Visit- multi-site       Image: Autor of rows:       Number of rows:       Image: Autor of rows:       Image: Autor of rows: <td< td=""><td>hape:</td></td<>                                                                                                    | hape:                                                                                                    |
| Display     Sites to Visit- multi-site     Image: Parfore     Vell     Column     Column     Plate Binger       Acquisition Loop     Acquisition Loop     Image: Parfore     Multification Loop     Image: Parfore     Image: Parfore     Image: Parfor                                                                                                    | (mm):                                                                                                    |
| Plate B       Acquisition Loop       Well       Column spacing (µm):       Image: Column spacing (µm):       Image: Colum                                                                                                    | (mm):                                                                                                    |
| Plate B     Acquisition Loop     anameter (µm)     spacing (µm)     spacing (µm)     interest (µm)     interest                                                                                                    | (mm):                                                                                                    |
| Refere     Autofocus     Image: Second second secon                            | 3                                                                                                    |
| Parfocs     W1 Transmitted Light 20%       Workin     W2 DAPI       Workin     W3 FITC       Plate H     W3 FITC                                                                                                    |                                                                                                    |
| Workin         W2 DAPI         Column         Spacing (µm):         Spacing (µm):         <                                                                                                    |                                                                                                    |
| Workin         W3 FITC         offset (µm);         spacing (µm);         social spacing (µm);         social spacin                                                                                                    | The second second second second second second second second second second second second second second second s |
| Plate H (1/520 - 1/520 - 1/520 | (mm):                                                                                                    |
|                                                                                                    | ÷                                                                                                    |
| Well D lournale 0 calacted                                                                                                    |                                                                                                    |
| Bottom Diverse Selected Row Well Plate                                                                                                    |                                                                                                    |
| Plate M Display Security - height height                                                                                                    | (mm):                                                                                                    |
|                                                                                                    | 1                                                                                                    |
| Intrawy summary                                                                                                    |                                                                                                    |
| User Z Edit Plate Bottom Settinge Laser Autologue Wizard                                                                                                    |                                                                                                    |
| Laser 0                                                                                                    | -                                                                                                    |
| Laser F                                                                                                    | (?)                                                                                                    |
| Safe V.                                                                                                    | ~                                                                                                    |
|                                                                                                    | Class                                                                                                    |
| Acquis 2ave seturgs Sginnay Elevious Mexic                                                                                                    | Fiose                                                                                                    |
| Plate Find: Start Z Position 8033 Starting position for plate bottom LAF search (um).                                                                                                    |                                                                                                    |
| Plate Find: Range 1314 Depth of LAF plate bottom search range [um]                                                                                                    |                                                                                                    |
| Plate Find: Safe WD DK Is plate range safe for current working distance.                                                                                                    |                                                                                                    |
| Adjacent Well: Plate Find: Offset Delta -80 Offset from adjacent well plate bottom for plate bottom LAF search [um].                                                                                                    |                                                                                                    |
| Adjacent Well: Plate Find: Range 160 Depth of LAF plate bottom search range [um].                                                                                                    |                                                                                                    |
| Adjacent Well: Well Find: Offset Delta 1335 Offset from plate bottom for LAF well search [um].                                                                                                    | <ul> <li>Par</li> </ul>                                                                                        |
| Adjacent Well: Well Find: Range 290 Depth of LAF well search range [um].                                                                                                    | Cust                                                                                                    |
| Internal Park Mell Fack Offices Date: 1200 Offices from also bettern fact [ F well course from]                                                                                                    |                                                                                                    |
|                                                                                                    | Name                                                                                                    |
| Lopy Close o second                                                                                                    | Name:<br>Email: r                                                                                              |

29. If the start Z position is inappropriate, adjust the **Well Depth**.

- a) Increase the well depth for a lower start Z position.
- b) Decrease the well depth for a higher start Z position.
- 30. If the range is inappropriate, adjust the **Plate Max Variation**.
- 31. Click **Save Configuration** after modifying plate dimensions.

![](_page_19_Picture_7.jpeg)

![](_page_19_Picture_8.jpeg)

![](_page_19_Picture_9.jpeg)

| Configure Laser Autofocus Settings [Modified]                                                                                                    | Preview Pass                       |                                                                            |
|----------------------------------------------------------------------------------------------------|------------------------------------|----------------------------------------------------------------------------|
| Autofocus Settings         Plate name:       Falcon-24 well-353504         Mag setting:       10X Plan Fluor         Settings file:       C:VMX5\vplates\Falcon-24 well-353504.plt         Save Settings*       Load Settings         Laser Autofocus Wizard         Plate Bottom Settings         Bottom thickness       1480um         Addigeent well max variation       100um         Adjocent well max variation       80um         Intra-well max variation       24 um         Plate max variation       592 um | 60 -                               | <ul> <li>Ørightest pixel</li> <li>Focus Score- root mean square</li> </ul> |
| Step Size       Coarse step (um)     5       Plate Bottom Exposure       Attempt       Exposure (us)       1       2       5.000       3       20.00       3       20.00       3       20.00                                                                                                    | Locus Score                        |                                                                            |
| Note: Set the Preview Pass exposure by selecting an exposure time above or use "Override exposure" below         Start:       8033um         Range:       2894um         Override range (um)       7000         Step size:       5.000um         Exposure:       3.000us         Override exposure (us)       10         Preview Pass       10                                                                                                    | 20 -                               |                                                                            |
| Find Sample Autofocus Focus Snap Close"                                                                                                    | 8033.0 8757.1 9461.3<br>Z Position | 10205.4 10929.6                                                            |

- 32. You can now disable the overrides in **Configure Laser Autofocus Settings** for the **Preview Pass Start** and **Range**.
- 33. Test and adjust the exposure times for the plate bottom. Exposure 1 should give a red peak between 50-150 for most wells. Exposures 2 and 3 should be higher as they will be used for wells with dim reflections. It is fine to only see one peak during this test.

![](_page_20_Picture_4.jpeg)

![](_page_20_Picture_5.jpeg)

![](_page_21_Figure_1.jpeg)

34. Test and adjust the exposure times for the "well bottom" (actually the membrane surface). Exposure 1 should give a red peak between 50-150 for most wells. Exposures 2 and 3 should be higher as they will be used for wells with dim reflections. It is fine for the other peaks to be saturating during this test.

![](_page_21_Picture_3.jpeg)

![](_page_21_Picture_4.jpeg)

| Plate name:<br>Mag setting<br>Settings file:                                       | Falco<br>10X1<br>C:\M                                            | on-24 well-353504<br>Plan Fluor<br>X5\plates\Falcon          | -24 well-35                              | 3504.plt                    |         |
|------------------------------------------------------------------------------------|------------------------------------------------------------------|--------------------------------------------------------------|------------------------------------------|-----------------------------|---------|
| Save Setti                                                                         | ngs*                                                             | Load Settings                                                | Laser                                    | Autofoci                    | us Wiz  |
| Plate Botto<br>Bottom thi<br>Bottom thi<br>Adjacent i<br>Intra-well i<br>Plate max | m Settir<br>ckness<br>ckness<br>well max<br>max vari<br>variatio | ngs<br>max variation<br>« variation<br>iation<br>n           | 1480um<br>100um<br>80um<br>24um<br>592um | Edit Pla                    | te Bott |
| Step Size<br>Coarse ste                                                            | ep (um)                                                          | 5 🔶                                                          | Fine ste                                 | p (um)                      | 1       |
| Plate Botto                                                                        | m Expo                                                           | sure                                                         | Well Botte                               | om Expo                     | sure    |
| Attempt                                                                            | Expe                                                             | osure (us)                                                   | Attempt                                  | Exp                         | osure ( |
| 1                                                                                  | 3.000                                                            |                                                              | 1                                        | 25.00                       | i.      |
| 2                                                                                  | 6.000                                                            |                                                              | 2                                        | 55.00                       |         |
| 3                                                                                  | 20.00                                                            |                                                              | 3                                        | 220.0                       | -       |
| Preview Pas<br>Note: Set th<br>exposure tin<br>Start:                              | s<br>ne Previa<br>ne abov<br>80                                  | ew Pass exposure<br>e or use "Override<br>)33um ┌── Start fr | by selectin<br>exposure*<br>om current   | ig an<br>'below<br>position |         |
| Range:                                                                             | 28                                                               | 894um 🕅 Overrie                                              | de range (u                              | m)                          | 7000    |
| Step size:                                                                         | 5.0                                                              | 000um 🖵 Overrig                                              | te step (um                              | )                           | 10      |
| Exposure:                                                                          | 25                                                               | 00us 🖵 Overrid                                               | te exposur                               | e (us)                      | 10      |
|                                                                                    |                                                                  |                                                              |                                          |                             |         |

- 35. After adjusting settings, click **Save Settings** to update your plate file.
- 36. Click **Find Sample** to test the autofocus settings on the current well and site.

![](_page_22_Picture_4.jpeg)

![](_page_22_Picture_5.jpeg)

![](_page_22_Picture_6.jpeg)

![](_page_23_Figure_1.jpeg)

37. If the Find Sample focus succeeded, you will see a "Focus found!" message, along with a zoomed Preview Pass graph and a focused image

![](_page_23_Picture_3.jpeg)

38. If the focus failed, adjust autofocus settings and retry. Also, try other wells.

![](_page_23_Picture_5.jpeg)

![](_page_24_Figure_1.jpeg)

39. Repeat the exposure time optimization and Find Sample test for other long working distance objectives that you want to image with. This type of plate is incompatible with short working distance objectives.

![](_page_24_Picture_3.jpeg)

DEVICES

| Names and Description            | Exposure                                                                            |
|----------------------------------|-------------------------------------------------------------------------------------|
| Objective and Camera- 10X Plan I | Illumination setting:   Transmitted Light 20%                                       |
| Plate- Falcon-24 well-353504     | Exposure (ms): 20 + Auto Expose Target max intensity: 33000 +                       |
| Wells to Visit- 18 of 24         |                                                                                     |
| Sites to Visit- multi-site       | Autofocus options                                                                   |
| Timelapse- 1 time point(s)       | Test Settings Offset (um)                                                           |
| Acquisition Loop                 |                                                                                     |
| Autofocus                        | Laser with z-offset 🗾 🛛 📩                                                           |
| W1 Transmitted Light 20:         |                                                                                     |
| W2 DAPI                          |                                                                                     |
| W3 FITC                          | Calculate Offset                                                                    |
| W4 Cy3                           |                                                                                     |
| Journals- 0 selected             |                                                                                     |
| Display Settings                 |                                                                                     |
| Post Acquisition                 |                                                                                     |
| Summary                          | /                                                                                   |
|                                  |                                                                                     |
|                                  |                                                                                     |
|                                  | Shading Correction: Off (C:\Shading Images\shading_10X Plan Fluor_Transmitted Light |

- 40. After you have verified that the autofocus is working for your objective, go to the W1 tab and Calculate Offset.
- 41. Verify that the exposure time is appropriate.
- 42. Repeat for the other wavelengths.
- 43. Once the settings are optimized, run a test acquisition.

![](_page_25_Picture_6.jpeg)

![](_page_25_Picture_7.jpeg)

#### Transwell assay imaging

![](_page_26_Picture_1.jpeg)

![](_page_26_Picture_2.jpeg)

**Tip**: If Transmitted Light is used, expect to see both the membrane pores and cells. A custom module or custom journal analysis is required to distinguish these. Alternatively, use Fluorescence for more accurate cell counts.

![](_page_26_Picture_4.jpeg)

![](_page_26_Picture_5.jpeg)

For research use only. Not for use in diagnostic procedures.

#### **Support Resources**

- F1 / HELP within MetaXpress® Software
- Support and Knowledge Base: <u>http://mdc.custhelp.com/</u>
- User Forum: <a href="http://metamorph.moleculardevices.com/forum/">http://metamorph.moleculardevices.com/forum/</a>
- Email <u>support@moldev.com</u>
- Technical Support can also be reached by telephone:
  - 1 (800) 635-5577
  - Select options for Tech Support → Cellular Imaging Products → ImageXpress Instruments

![](_page_27_Picture_8.jpeg)

![](_page_27_Picture_9.jpeg)

# **MOLECULAR** DEVICES

#### ADVANCING PROTEIN AND CELL BIOLOGY

For research use only. Not for use in diagnostic procedures.